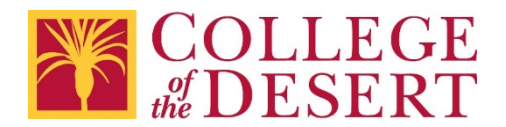

## Android – Outlook app

1. <u>Download Outlook for Android</u> and then open the app. The icon looks like this:

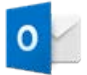

 Tap Get Started if is your first time. Otherwise open the Menu and tap Settings > Add Account > Add Email Account.

| ■ Inbox  |                                | ۹         |  |
|----------|--------------------------------|-----------|--|
| For      | cused Other                    | 🗲 Filters |  |
| 0        | () Scheduled                   |           |  |
| 10       | Trash                          |           |  |
|          | Ø Spam                         |           |  |
| Accounts |                                |           |  |
| G        | G yourname@gmail.com<br>Google |           |  |
| +        | ADD ACCOUNT                    |           |  |

3. Enter your full email address, then tap **Continue**.

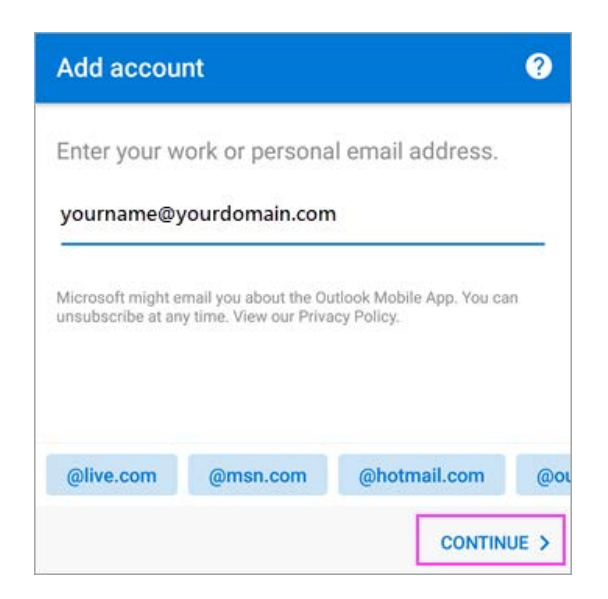

4. Enter your email account password and tap **Sign In** or **Next**. Note: your sign in screen may look different depending on your email provider.

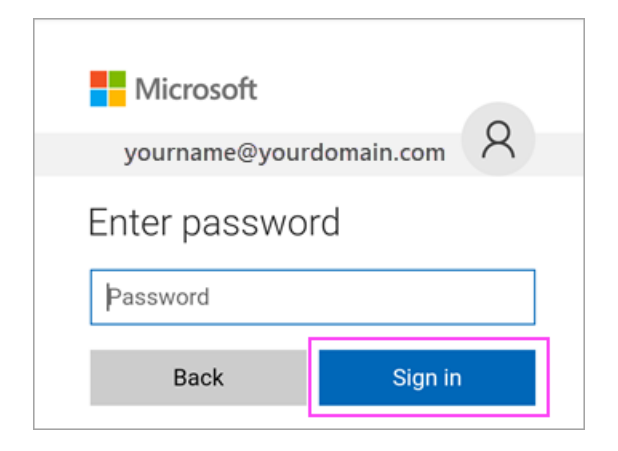

5. If 2-step verification is enabled, verify yourself using the method you set up (6 digit code, phone call, or Microsoft Authenticator app).

| Microsoft                                                                                         |
|---------------------------------------------------------------------------------------------------|
| yourname@yourdomain.com                                                                           |
| Enter code                                                                                        |
| <ul> <li>We texted your phone +X XXXXXXX21.</li> <li>Please enter the code to sign in.</li> </ul> |
| Çode                                                                                              |
| Verify                                                                                            |
| Having trouble? Sign in another way                                                               |

6. If you are using an Office 365 work or school account, your IT admin may have set additional policies. If you see these prompts, tap **Activate** and **Activate** again.

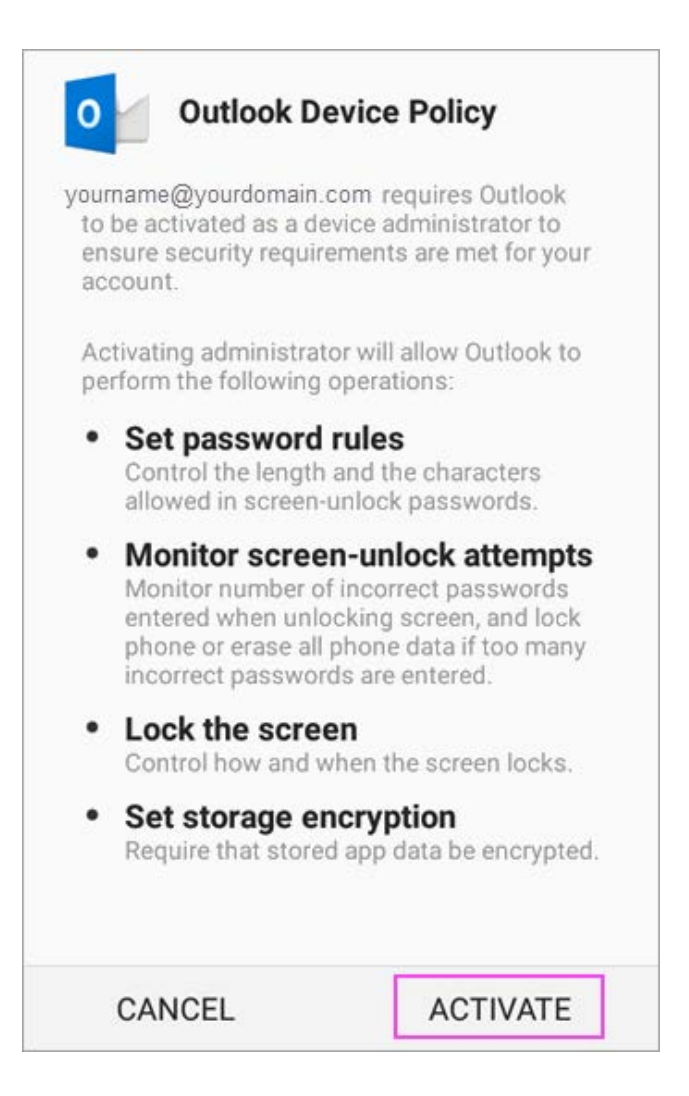

7. Outlook may request permission to access your calendar, contacts, etc. Tap **Yes** or **Allow**. You are now ready to use Outlook for Android.

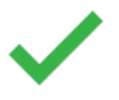

For additional help visit Microsoft Support - Set up email using Outlook for Android